## Solicitação de pagamento dos mandados liberados pelo Banco do Brasil no site da OAB-RJ

## **MANDADO DE PAGAMENTO**

Inicialmente, o advogado deverá selecionar a seguinte opção, no menu da área restrita:

BENEFÍCIOS, PARCERIAS e CONVÊNIOS → Mandados de Pagamento BB → \_\_\_\_ Consulta/Solicitação

| DIGITAL        | J                                  |         | 1         | Bem-vindo Fernando |
|----------------|------------------------------------|---------|-----------|--------------------|
| MEU CADASTRO 🐳 | BENEFICIOS, PARCERIAS E CON        | IVÊNI O | 8 🤿       | SAIR               |
| - <u>-</u>     | Certificado de adimplência         | l       |           |                    |
|                | Recorte digital                    | NK.     |           |                    |
|                |                                    |         |           |                    |
|                | Atualização jurídica               |         | Histórico |                    |
|                | Notificação por email              | 18      |           |                    |
|                | Pagamento de alvará<br>trabalhista |         |           |                    |
|                |                                    |         |           |                    |

Em seguida, o sistema exibirá a tela para digitação do número do processo. Assim, o advogado deverá digitar o número do processo, sem traços e sem a barra. Após a digitação, clicar no botão **Consultar.** 

| $\wedge$                               | Bem-vindo Fernando                                                                                                    |      |
|----------------------------------------|----------------------------------------------------------------------------------------------------|------|
|                                        |                                                                                                    |      |
|                                        | ÁREA RESTRITA DO PORTAL                                                                                                |      |
| MEU CADASTRO 👻 BENEFÍCIOS, PARCERIAS E | CONVÊNIOS 🚽                                                                                                    | SAIR |
|                                        |                                                                                                    |      |
| CONVÊNIOS                              |                                                                                                    |      |
| Mandada a Danas da Darall              |                                                                                                    |      |
| Mandados - Banco do Brasil             |                                                                                                    |      |
|                                        |                                                                                                    |      |
| Consulta/Solicitação                   |                                                                                                    |      |
|                                        | Prezado Usuário,                                                                                                    |      |
|                                        | Aqui você poderá <b>pesquisar mandados de pagamento</b> do Banco do Brasil, disponíveis para solicitação de pagamneto. |      |
|                                        | Digite abaixo o <b>número do processo</b> e, em seguida, clique no botão CONSULTAR.                                    |      |
|                                        | Processo: Consultar                                                                                                    |      |
|                                        |                                                                                                    |      |
|                                        |                                                                                                    |      |

Após a digitação do processo, é feita uma pesquisa na última planilha de processos enviada pelo banco e, se o processo não for localizado, é exibida a seguinte mensagem: "Este processo não existe ou está incorreto".

Caso contrário, sendo o processo localizado, são exibidos na tela os protocolos disponíveis para solicitar o pagamento.

O usuário deverá clicar em **"SOLICITAÇÃO DE PAGAMENTO**" para preencher o formulário.

| OABRJ<br>DIGITAL                       |                                                                                                    | Benvindo Antero de Almeida |
|----------------------------------------|----------------------------------------------------------------------------------------------------|----------------------------|
|                                        | ÁREA RESTRITA DO PORTAL                                                                                                    |                            |
| MEU CADASTRO 👻 BENEFÍCIOS, PARCERIAS E | E CONVÊNIOS 👻                                                                                                    | SAIR                       |
| CONVÊNIOS                              |                                                                                                    |                            |
| Mandados - Banco do Brasil             |                                                                                                    |                            |
| Consulta/Solicitação                   | Processo: 20090013200995         Protocolo: 840760         Nome: SHEILA OU PEDRO         Data de liberação: 25/04/2011         Processo: 20090013200995         Protocolo: 840761         Nome: PEDRO ANTUNES         Data de liberação: 25/04/2011         Se o(s) processos localizado(s) é(são) o que você procura, Clique no botão abaixo.         Solicitação de pagamento |                            |

Em seguida, será exibida a tela para o preenchimento da solicitação.

No exemplo abaixo, o processo possui apenas um protocolo liberado para pagamento e o advogado **NÃO É O** beneficiário(a) no processo. Desta forma, será exibido apenas um formulário para crédito do valor total, que deverá ser feito obrigatoriamente na conta do Banco do Brasil da pessoa que consta como beneficiária no mandado.

Os campos PROCESSO e PROTOCOLO não podem ser alterados. Neste caso, o campo "percentual de pagamento" é preenchido com 100% e não poderá ser alterado. O campo e-mail é preenchido com o nome da caixa postal do advogado (@adv) e também não poderá ser modificado.

Os demais campos são obrigatórios e devem ser preenchidos. No campo "Tipo da conta", o advogado escolherá entre CONTA CORRENTE ou POUPANÇA e, no campo "Classificação da conta", deverá selecionar entre "CONTA INDIVIDUAL" ou "CONTA CONJUNTA".

|                                                                                           | ÁREA RESTRITA DO PORTAL                                                                                    |
|-------------------------------------------------------------------------------------------|----------------------------------------------------------------------------------------------------|
| CADASTRO 🚽 BENEFÍCIOS, PARCERIAS E CONVÊNIOS 🚽                                            |                                                                                                    |
|                                                                                           |                                                                                                    |
|                                                                                           |                                                                                                    |
| ndados - Banco do Brasil                                                                  |                                                                                                    |
| onsulta/Solicitação                                                                       |                                                                                                    |
| rotocolos existentes para o processo:                                                     |                                                                                                    |
| 0749                                                                                      |                                                                                                    |
| O mandado pode ser solicitado por meio eletrônio                                          | co e o crédito, recolhido no Fórum Central do Rio, no valor máximo de R\$                                  |
| 200 mil.                                                                                  |                                                                                                    |
|                                                                                           |                                                                                                    |
| Mandado de pagamento                                                                      |                                                                                                    |
| Processo: 20080010041030                                                                  | Protocolo: 20749                                                                                           |
|                                                                                           |                                                                                                    |
| Formulário para crédito em nome da(s) parte(s)                                            |                                                                                                    |
|                                                                                           |                                                                                                    |
|                                                                                           |                                                                                                    |
|                                                                                           |                                                                                                    |
|                                                                                           | Percentual de pagamento: 100 %                                                                             |
| Nome do beneficiário:                                                                     | Percentual de pagamento: 100 %<br>Banco: Banco do Brasil S.A.                                              |
| Nome do beneficiário:                                                                     | Percentual de pagamento: 100 %<br>Banco: Banco do Brasil S.A.<br>CNPJ Agência:                             |
| Nome do beneficiário:<br>CPF / CNPJ: CPF C<br>Telefone:                                   | Percentual de pagamento: 100 %<br>Banco: Banco do Brasil S.A.<br>CNPJ Agência:<br>Conta:                   |
| Nome do beneficiário:<br>CPF / CNPJ:<br>Telefone:<br>E-mail: maria.teste@adv.oabrj.org.br | Percentual de pagamento: 100 %<br>Banco: Banco do Brasil S.A.<br>CNPJ Agência:<br>Conta:<br>Tipo da conta: |
| Nome do beneficiário:<br>CPF / CNPJ:<br>Telefone:<br>E-mail: maria.teste@adv.oabrj.org.br | Percentual de pagamento: 100 %<br>Banco: Banco do Brasil S.A.<br>CNPJ Agência:<br>Conta:<br>Tipo da conta: |

Caso o advogado seja o beneficiário do processo, serão exibidos dois formulários, onde ele poderá dividir o valor com a parte do processo, podendo escolher outros bancos para o crédito.

| DIGITAL                                            |                         |  |
|----------------------------------------------------|-------------------------|--|
|                                                    | ÁREA RESTRITA DO PORTAL |  |
| MEU CADASTRO 🧅 BENEFÍCIOS, PARCERIAS E CONVÊNIOS 🚽 |                         |  |
|                                                    |                         |  |
|                                                    |                         |  |
| CONVÉNIOS                                          |                         |  |
| CONVÊNIOS                                          |                         |  |

| Mandado de pagam      | ento                             |                                |  |
|-----------------------|----------------------------------|--------------------------------|--|
| Processo:             | 00537144720128190001             | Protocolo: 20751               |  |
| Formulário para cré   | dito em nome da(s) parte(s)      |                                |  |
| Nome das partes:      | SEBASTIAO OU ELLEN               | *                              |  |
|                       |                                  | Percentual de pagamento: 100 % |  |
| Nome do beneficiário: |                                  | Banco:                         |  |
| CPF / CNPJ:           | CPF C CNPJ                       | Agência:                       |  |
| Telefone:             |                                  | Conta:                         |  |
| E-mail: e             | llenreimol@adv.oabrj.org.br      | Tipo da conta:                 |  |
| Telefone:             |                                  | Conta:                         |  |
| E-mail: e             | llenreimol@adv.oabrj.org.br      | Tipo da conta:                 |  |
|                       |                                  | Classificação da conta:        |  |
| Formulário para cré   | dito na conta do advogado        |                                |  |
| Nome do advogado: E   | Ellen Cristina Reimol dos Santos | Percentual de pagamento: 0     |  |
| CPF / CNPJ: 1         | 00.869.387-11                    | Banco:                         |  |
| Telefone:             |                                  | Agência:                       |  |
| E-mail: e             | llenreimol@adv.oabrj.org.br      | Conta:                         |  |
|                       |                                  | Tipo da conta:                 |  |
|                       |                                  | Classificação da conta:        |  |
|                       |                                  | - L                            |  |
|                       |                                  |                                |  |

OAB/RJ - Av. Marechal Câmara, 150 - Rio de Janeiro - RJ - CEP: 20020-080 - Fone: (21) 2730-6525 atendimento@oabrj.org.br - OAB/RJ online - Todos os direitos reservados. Quando o advogado clicar em "Enviar" e algum campo não for preenchido ou for preenchido incorretamente, a solicitação não será registrada e aparecerá uma tela informando todos os campos que ficaram sem preenchimento.

| OABRJ                                  |                                                |                                      |                                    |     |
|----------------------------------------|------------------------------------------------|--------------------------------------|------------------------------------|-----|
| DIGITAL                                |                                                |                                      | 7.41                               |     |
| MEU CADASTRO 🤿 BENEFÍCIOS, PARCERIAS E | Convênios 🚽                                    | AREA RESTRITA DO POR                 | TAL                                |     |
|                                        |                                                |                                      |                                    |     |
| CONVÊNIOS                              |                                                |                                      |                                    |     |
| Aandados - Banco do Brasil             |                                                |                                      |                                    |     |
|                                        |                                                |                                      |                                    |     |
| Consulta/Solicitação                   |                                                |                                      |                                    |     |
| Protocolos existentes para o proce     | 550:                                           |                                      |                                    |     |
| <b>21269</b> 018416 021269             |                                                |                                      |                                    |     |
| O mandado pode                         | ser solicitado por meio eletrôni               | ro e o crédito, recolhido no Fórum ( | Central do Rio, no valor máximo de | R\$ |
| 200 mil.                               |                                                | o e o credico, recolhido no Pordin C |                                    | ſΚφ |
|                                        |                                                |                                      |                                    |     |
| Mandado de pagament                    | 2                                              |                                      |                                    |     |
|                                        |                                                |                                      |                                    |     |
| Processo: 00061                        | 539520108190001                                | Protoco                              | olo: 21269                         |     |
|                                        |                                                |                                      |                                    | _   |
| Formulário para crédito                | em nome da(s) parte(s)                         |                                      |                                    |     |
|                                        | Atenção!                                       |                                      | ×                                  |     |
|                                        | Por favor, preencha o camp                     | ט "CPF / CNPJ".                      |                                    |     |
|                                        | Por favor, preencha o camp                     | o "Agência".                         | 100 %                              |     |
| Nome do beneficiário:                  | Por favor, preencha o camp                     | o "Telefone".                        | Banco do Brasil S.A.               |     |
|                                        | <ul> <li>Por favor, preencha o camp</li> </ul> | o "Conta".                           |                                    |     |
|                                        | Por favor, preencha o camp                     | o "Tipo da conta".                   |                                    |     |
| Telefone:                              | <ul> <li>Por favor, preencha o camp</li> </ul> | o "Classificação da conta".          |                                    |     |
| E-mail: maria.                         | e:                                             |                                      |                                    | •   |
|                                        |                                                |                                      |                                    | •   |
|                                        |                                                |                                      |                                    |     |
|                                        |                                                | 1                                    |                                    |     |
|                                        | Enviar                                         |                                      |                                    |     |

Toda solicitação preenchida pelo advogado poderá ser consultada posteriormente na opção BENEFÍCIOS, PARCERIAS E CONVÊNIOS → Mandados de pagamento BB → Histórico

| DIGITAL        | J                                  |        |                      | Bem-vindo Fernando L    |
|----------------|------------------------------------|--------|----------------------|-------------------------|
| <u> </u>       |                                    |        |                      | AREA RESTRITA DO PORTAL |
| MEU CADASTRO 🤟 | SENEFICIOS, PARCERIAS E CON        | IVÊNIC | S 🛫                  | SAIF                    |
|                | Certificado de adimplência         |        |                      |                         |
|                | Recorte digital                    | ۲      |                      |                         |
|                | Mandados de pagamento B3           | N.     | Consulta/Solicitação |                         |
|                | Atualização jurídica               | ×      | Histórico            |                         |
|                | Notificação por enait              | *      |                      |                         |
|                | Pagamento de alvará<br>trabalhista | )*     |                      |                         |